# Atelier FFmpeg

Sophie Bunz, Reto Kromer, Émilie Magnin

#### Traitement des fichiers audiovisuels en pratique

Berne, 22 janvier 2020

1

#### Interfaces utilisateur

- ligne de commande (command-line interface, CLI)
- interface graphique (graphical user interface, GUI)

2

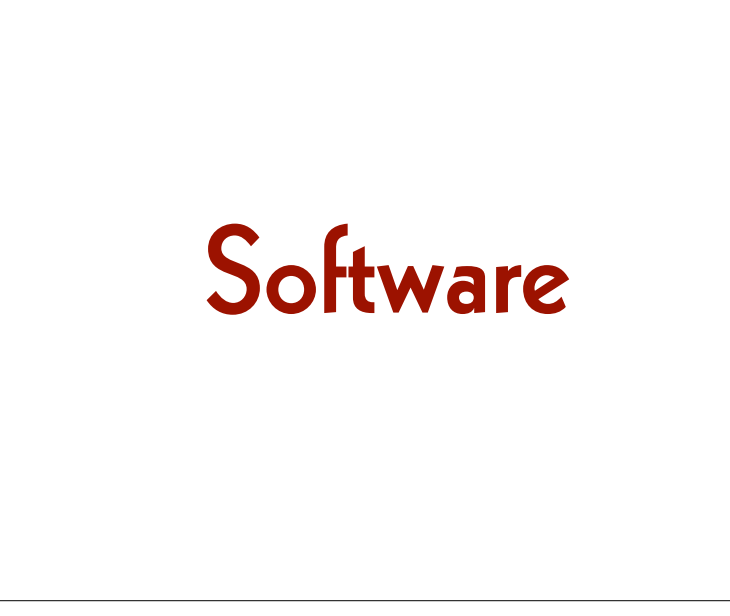

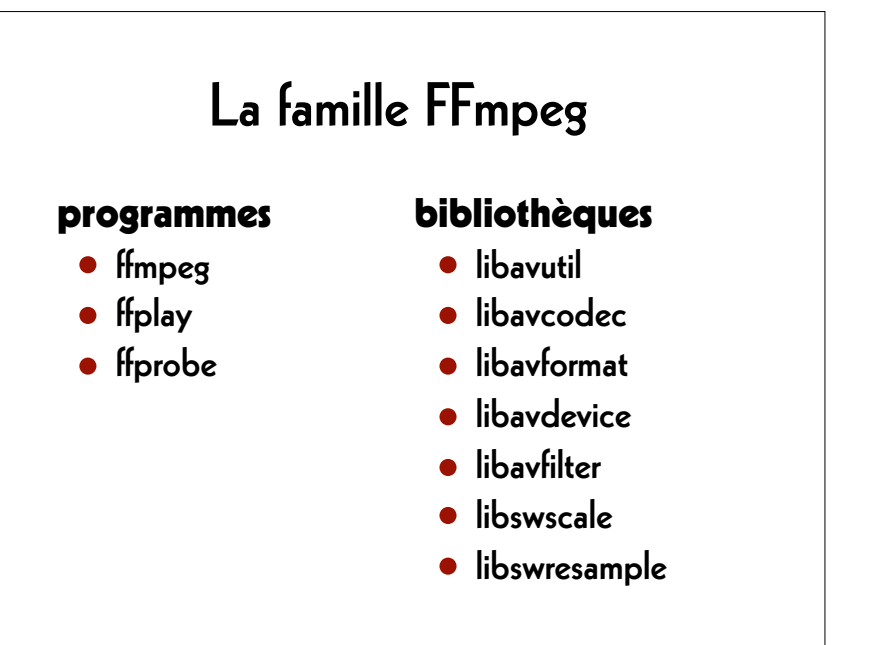

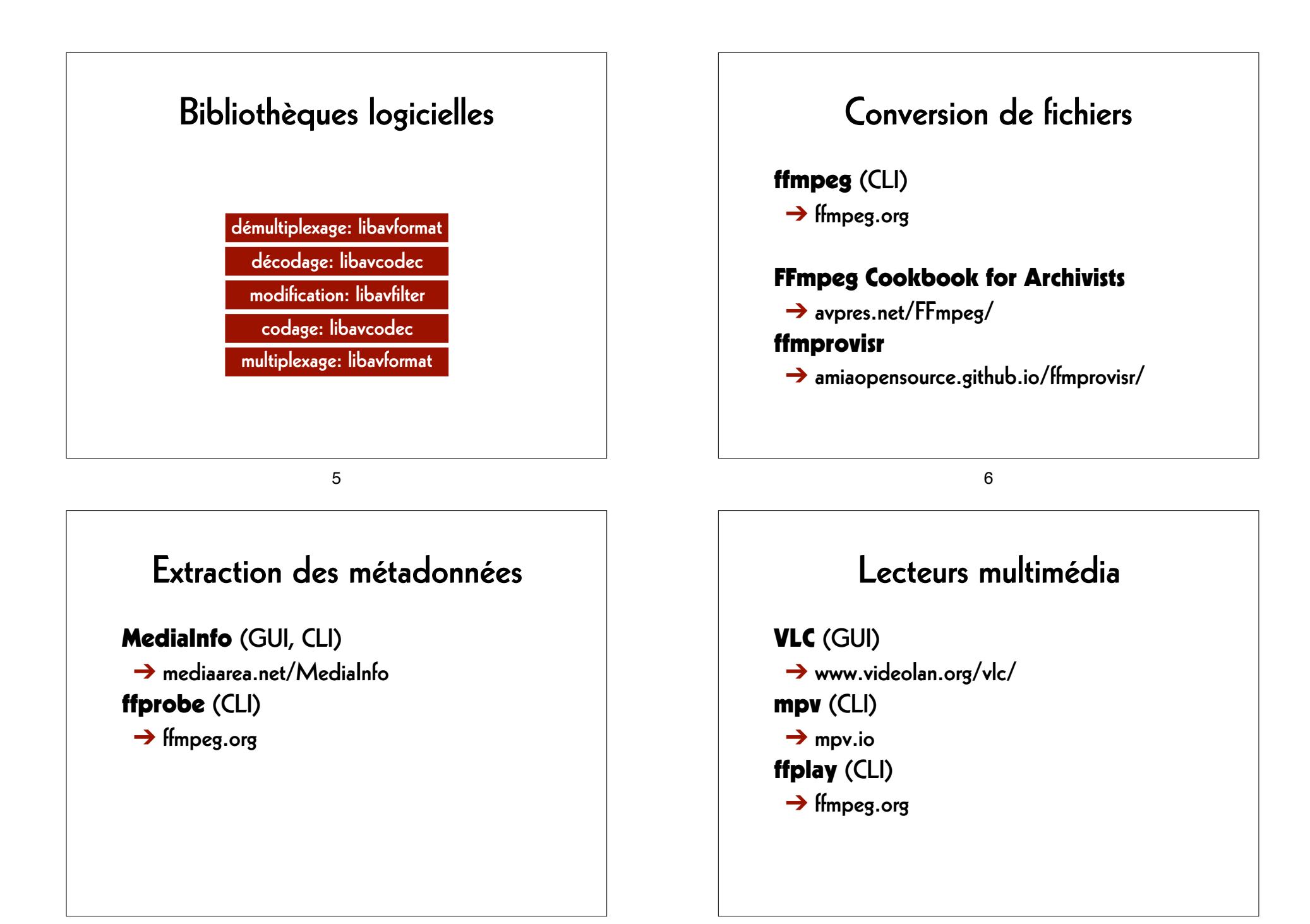

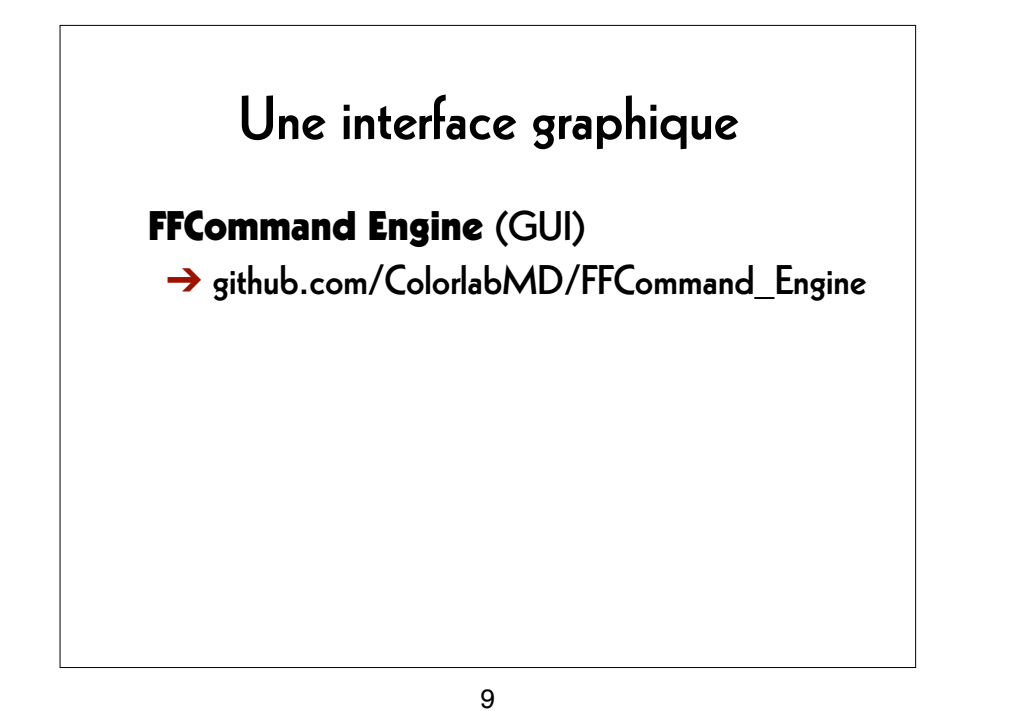

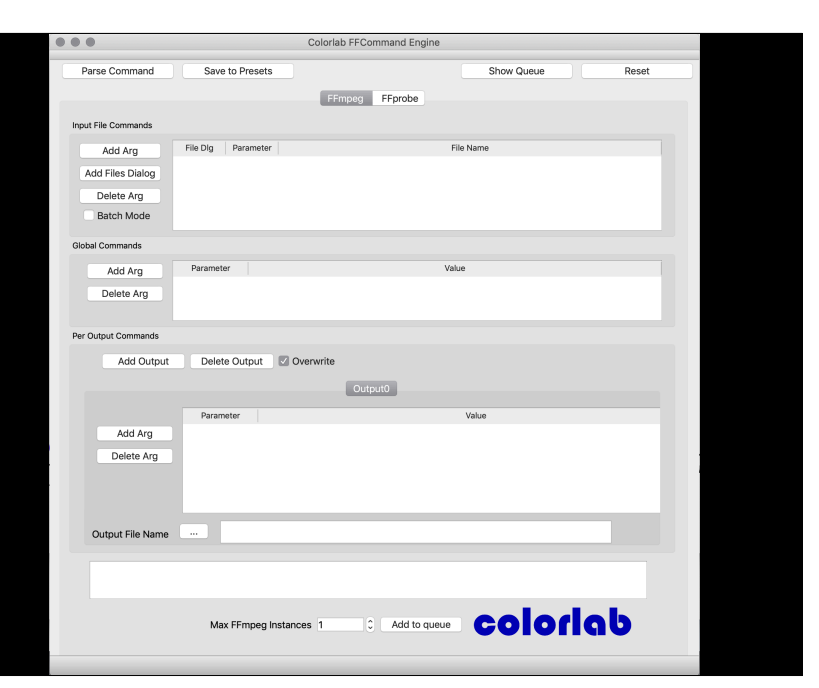

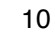

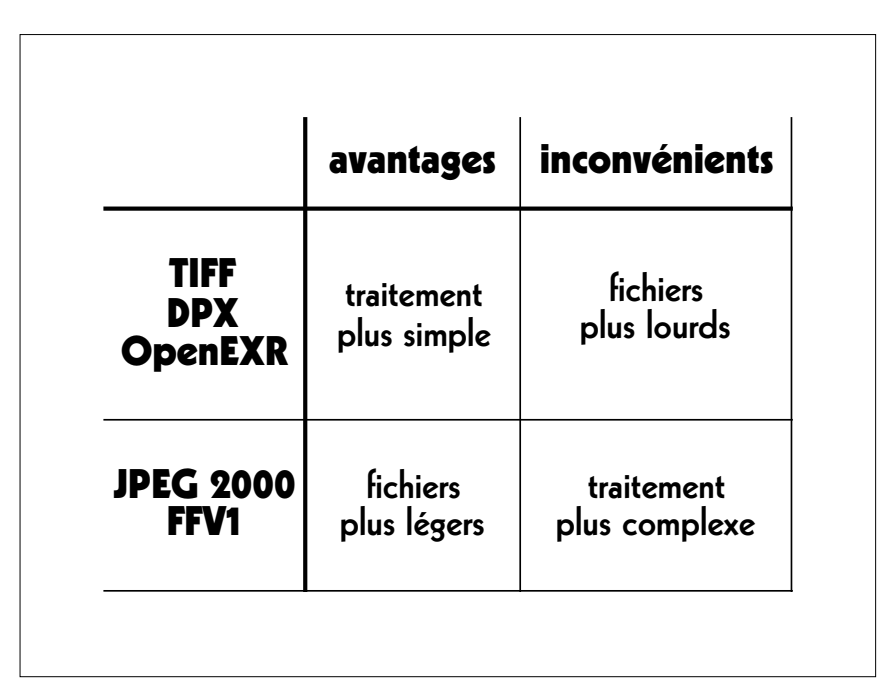

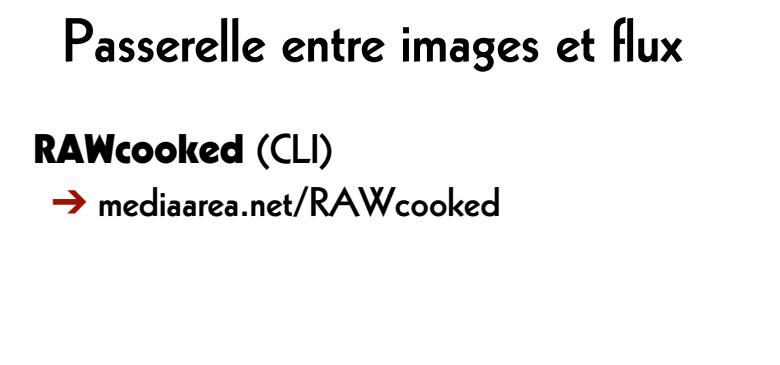

## RAWcooked

- encoding into Matroska (.mkv) using FFV1 video codec and FLAC audio codec
- all metadata preserved
- decoding with bit-by-bit reversibility
- possibility to embed sidecar files (e.g. MD5, LUT, XML)
- compatibility with media players

13

# Initiation

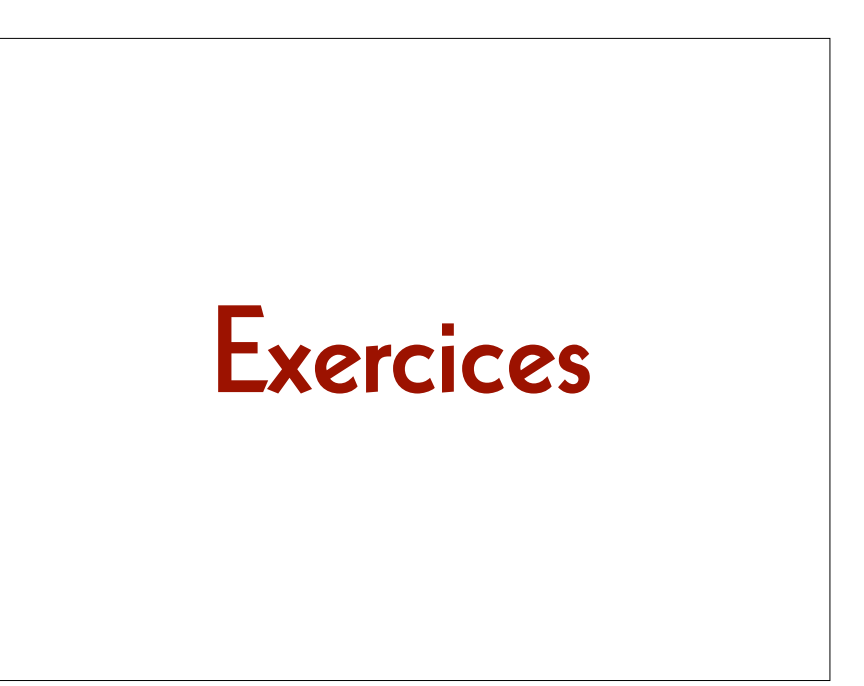

14

#### Définir le dossier de travail

#### macOS/Linux:

cd ~/Desktop

#### Windows:

cd Desktop

### Générer un fichier vidéo

#### ffmpeg

-lavfi mandelbrot
-t 10

-c:v rawvideo

-pix\_fmt uyvy422

mandelbrot.avi

#### 17

## Générer un fichier audio

ffmpeg

-lavfi aevalsrc="sin(440\*2\*PI\*t)"

-t 10

La.wav

#### Lire un fichier vidéo

**ffplay** mandelbrot.avi

#### 18

#### Lire un fichier audio

**ffplay** La.wav

#### Assembler les fichiers

#### ffmpeg

-i mandelbrot.avi -i la.wav

-с:v сору

mandela.avi

21

## Extraire les métadonnées

ffprobe

mandela.avi

#### Lire un fichier AV

**ffplay** mandela.avi

22

# **Conteneur** ffprobe -show\_format mandela.avi

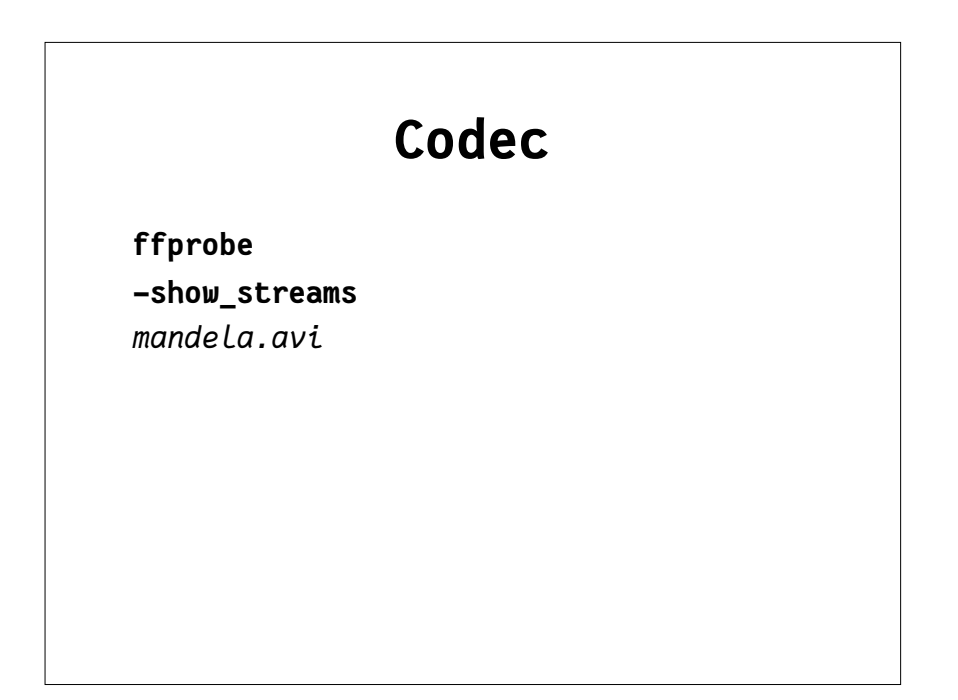

25

#### Formater les métadonnées

ffprobe

-show\_format

-show\_streams

-print\_format json

mandela.avi

#### Conteneur et codec

ffprobe
-show\_format
-show\_streams
mandela.avi

26

#### Enregistrer les métadonnées

ffprobe

-show\_format

-show\_streams

-print\_format json

mandela.avi

> mandela.txt

#### Chercher de l'aide

ffmpeg -h
ffmpeg -codecs
ffmpeg -decoders
ffmpeg -h decoder=aac
ffmpeg -encoders
ffmpeg -h encoder=libx264
ffmpeg -pix\_fmts
ffmpeg -filters

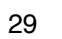

#### Changer le conteneur

ffmpeg

-i mandelbrot.avi

-с сору

mandelbrot.mov

# Conversions

30

# Somme de contrôle (1)

ffmpeg

- -i mandelbrot.avi
- -f framemd5
  mandelbrot\_avi\_framemd5.txt

#### Somme de contrôle (2)

#### ffmpeg

-i mandelbrot.mov

-f framemd5
mandelbrot\_mov\_framemd5.txt

33

# Tâches d'archivage

#### Comparer les sommes de contrôle

#### macOS/Linux:

diff
mandelbrot\_avi\_framemd5.txt
mandelbrot\_mov\_framemd5.txt

#### Windows:

fc

mandelbrot\_avi\_framemd5.txt
mandelbrot\_mov\_framemd5.txt

34

# Lecture d'images individuelles

ffplay
-loop 0
DUFAY\_TIFF/Dufay\_%06d.tif

# Transcodage

- créer un fichier mezzanine à partir du master d'archive
- créer un fichier d'accès directement à partir du master d'archive
- créer un fichier d'accès à partir du fichier mezzanine

#### Master -> Mezzanine

ffmpeg
-f image2 -framerate 24
-i DUFAY\_TIFF/Dufay\_%06d.tif
-filter:v
 "scale=1440:1080:flags=lanczos,
 pad=1920:1080:240:0"
-c:v prores\_ks -profile:v 3
Dufay\_ProRes.mkv

37

#### Master -> Accès

ffmpeg

```
-f image2 -framerate 24
-i DUFAY_TIFF/Dufay_%06d.tif
-filter:v
    "scale=1440:1080:flags=lanczos,
    pad=1920:1080:240:0"
-pix_fmt yuv420p
-c:v libx264 -preset veryslow -crf 30
Dufay_1_H264.mp4
```

#### Mezzanine -> Accès

38

ffmpeg

-i Dufay\_ProRes.mkv
-pix\_fmt yuv420p
-c:v libx264 -preset veryslow -crf 30
Dufay\_2\_H264.mp4

## Contrôle de qualité

- différentiel entre deux fichiers
- écran divisé entre deux fichiers

#### 41

# Écran divisé

ffmpeg

-i Dufay\_1\_H264.mp4 -i Dufay\_2\_H264.mp4
-filter\_complex
 "[0]crop=iw/2:ih:0:0,
 pad=iw\*2:ih\*1[gauche];
 [1]crop=iw/2:ih:iw/2:0[droite];
 [gauche][droite]overlay=w"
Dufay\_H264\_split.mp4

# Différentiel

ffmpeg
-i Dufay\_1\_H264.mp4 -i Dufay\_2\_H264.mp4
-filter\_complex
 "[1]format=yuva444p,
 lut=c3=128,
 negate[1\_avec\_alpha];
 [0][1\_avec\_alpha]overlay"
Dufay\_H264\_delta.mp4

42

#### **AV Preservation by reto.ch**

chemin du Suchet 5 1024 Écublens Switzerland

Web: reto.ch Twitter: @retoch Email: info@reto.ch

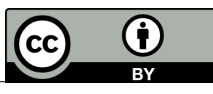